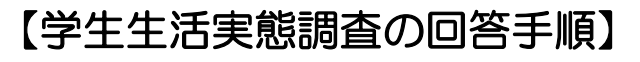

 $) (\underline{6} \underline{6} ) (\underline{6} \underline{6} ) (\underline{6} ) (\underline{6} ) (\underline{6} ) (\underline{6} ) (\underline{6} ) (\underline{6} ) ) (\underline{6} ) (\underline{6} ) (\underline{6} ) (\underline{6} ) (\underline{6} ) (\underline{6} ) (\underline{6} ) ) (\underline{6} ) (\underline{6} ) (\underline{6} ) (\underline{6} ) (\underline{6} ) ) (\underline{6} ) (\underline{6} ) (\underline{6} ) ) (\underline{6} ) (\underline{6} ) ) (\underline{6} ) (\underline{6} ) ) (\underline{6} ) (\underline{6} ) ) (\underline{6} ) (\underline{6} ) ) (\underline{6} ) (\underline{6} ) ) (\underline{6} ) ) (\underline{6} ) (\underline{6} ) ) (\underline{6} ) ) (\underline{6}$ 

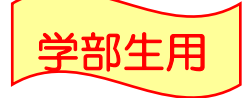

調査票は、調査票1と調査票2に分かれています。お手数ですが、調査票1の回答が 終了後に調査票2にアクセスして回答してください。

 $(\underline{\mathbf{G}})(\underline{\mathbf{G}})(\underline{\mathbf{G}})(\underline{\mathbf{G}})$ 

(回答目安時間:各調査票 10~15分程度)

 $(\mathfrak{G})(\mathfrak{G}))(\mathfrak{G})(\mathfrak{$ 

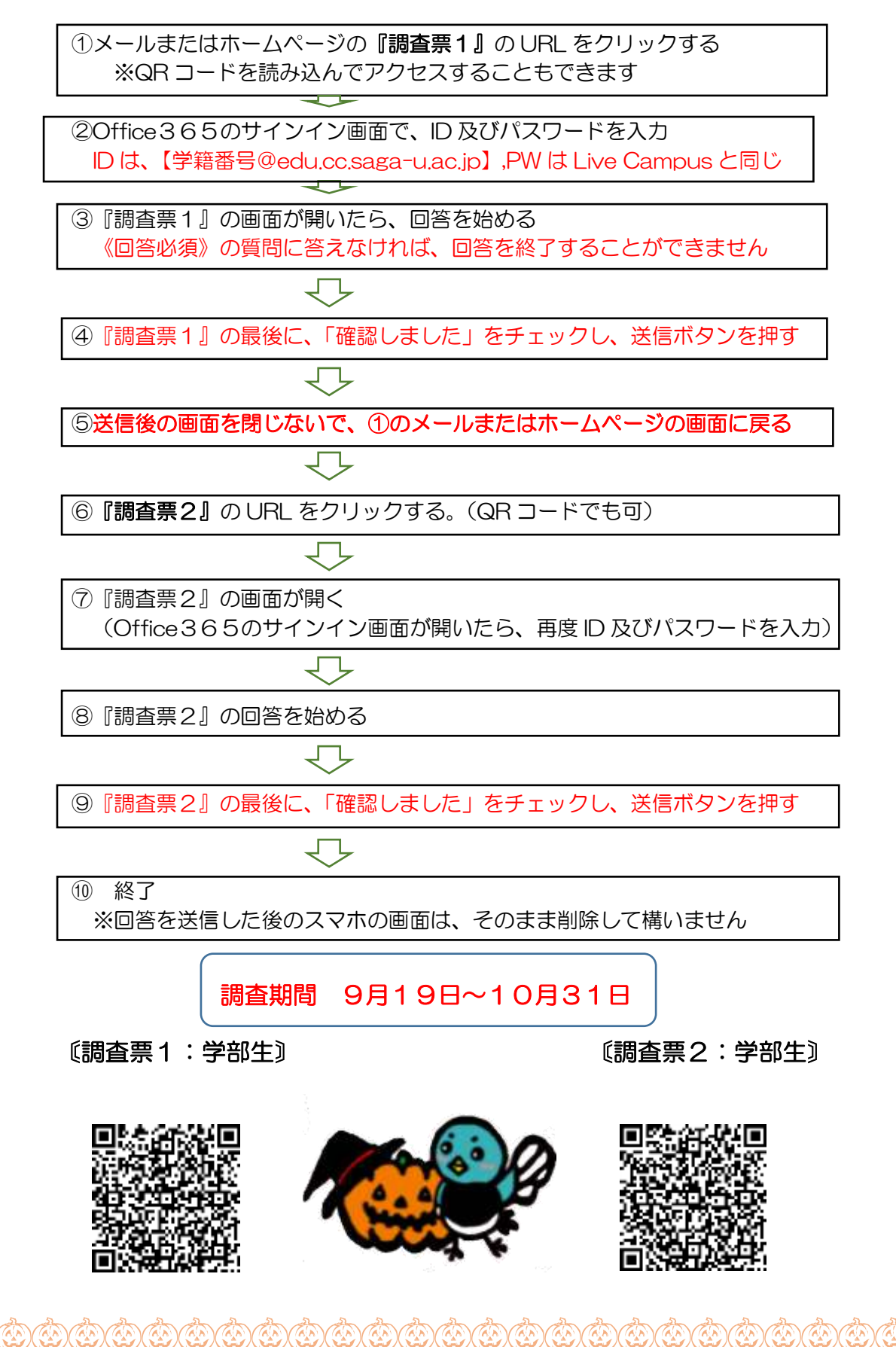